# Data Exchange

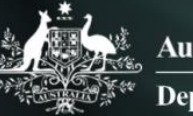

Australian Government

# Log in to the Data Exchange web-based portal

# Task card

This task card discusses the following:

- Before accessing the Data Exchange
- First time accessing the Data Exchange
  - Step 1 Request access to the Data Exchange
  - Step 2 Log in to the Data Exchange
  - o Step 3 Digital ID Login screen
  - Step 4 Login for the first time
  - Step 5 Accept the code
  - Step 6 Provide consent
  - Step 7 Request activation code
  - Step 8 Confirm activation code
  - o Step 9 Finish screen
  - Step 10 Data Exchange web-based portal home page

#### **KEY HIGHLIGHTS**

- You must have a Digital ID (myID) before you request access to the Data Exchange.
- The first person accessing the Data Exchange must complete a User Access Request form and send to the Helpdesk before they can create additional users in the Date Exchange web-based portal.
- The account activation process for the Data Exchange needs to be completed once by all users.
- Please Note: Internet Explorer is no longer a supported browser for logging into the Data Exchange.
  Please choose an alternative web browser such as Microsoft Edge, Chrome etc.

#### Before accessing the Data Exchange

Before requesting a Data Exchange web-based portal user account, you must have a Digital ID (<u>myID</u>) linked to your organisation though the <u>Relationship Authorisation Manager</u> (RAM).

The <u>principal authority</u> within the organisation needs to link your organisation to an Australian Business Number (ABN) in Relationship Authorisation Manager (RAM). Once linked, they can set up <u>authorisations</u> for employees and others to act on behalf of the business.

Once you have linked your Digital ID (myID) to a business, you can access selected government online services, such as the Data Exchange, using Digital ID (myID).

# Accessing the Data Exchange for the first time

All users accessing the Data Exchange web-based portal for the first time with their Digital ID (myID) must complete the following account activation steps. The account activation process only needs to be completed once. As a returning user, you will only need to complete steps **2**, **3**, **4** and **5**.

#### Step 1 – Request access to the Data Exchange

The first person accessing the Data Exchange on behalf of an organisation must complete a <u>User access</u> request form and submit it to the <u>Data Exchange Helpdesk</u> before they can access the Data Exchange web-based portal. Organisation Administrators are then able to set up other staff in the Data Exchange as new users.

# Step 2 – Log in to the Data Exchange

Select the Log In button on the Data Exchange website home page. Refer to Figure 1.

Figure 1 – The Data Exchange home page

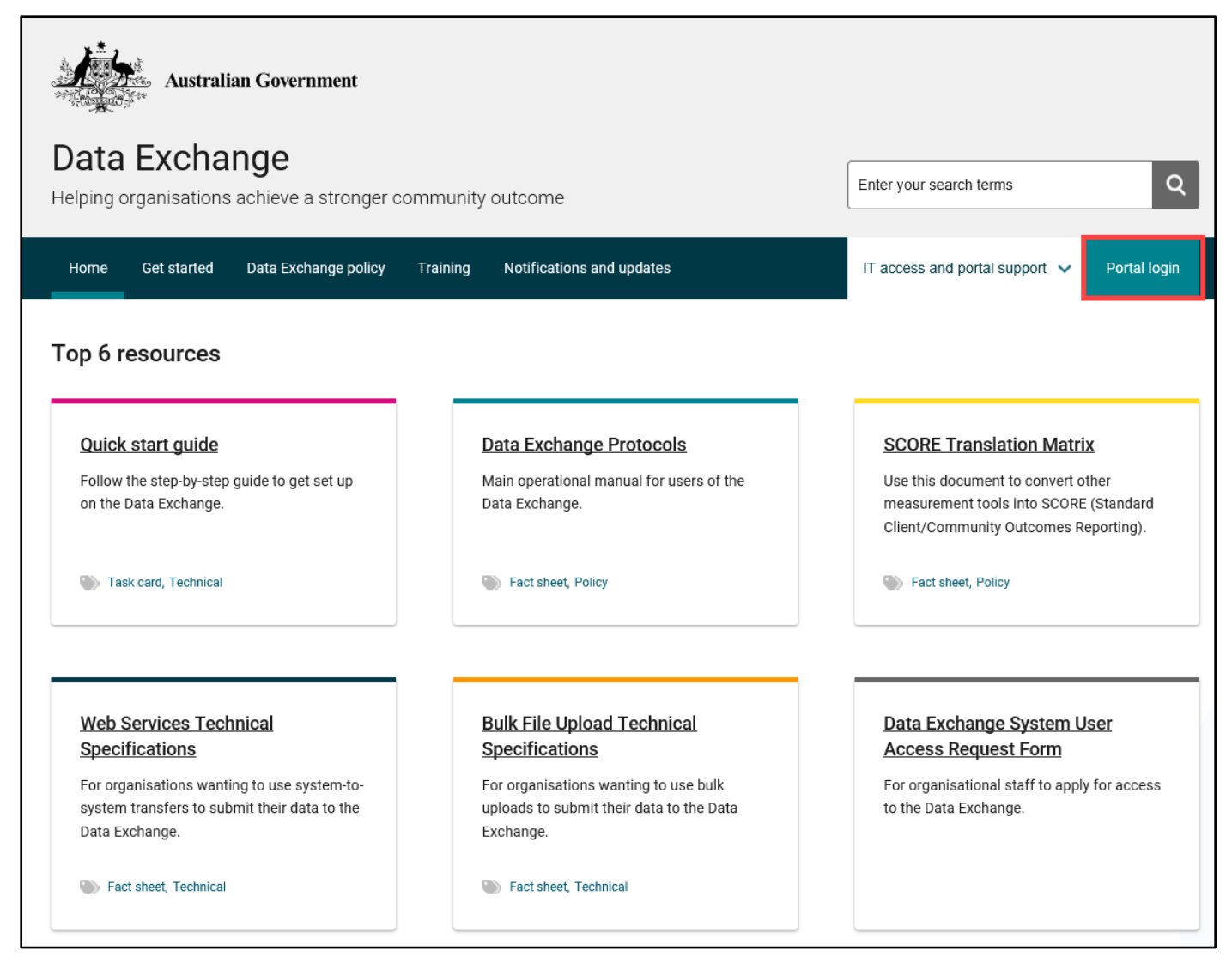

# Step 3 – Digital ID Login screen

The Digital ID Login screen will display. Select Digital ID. Refer to Figure 2.

Figure 2 - Digital ID Login screen

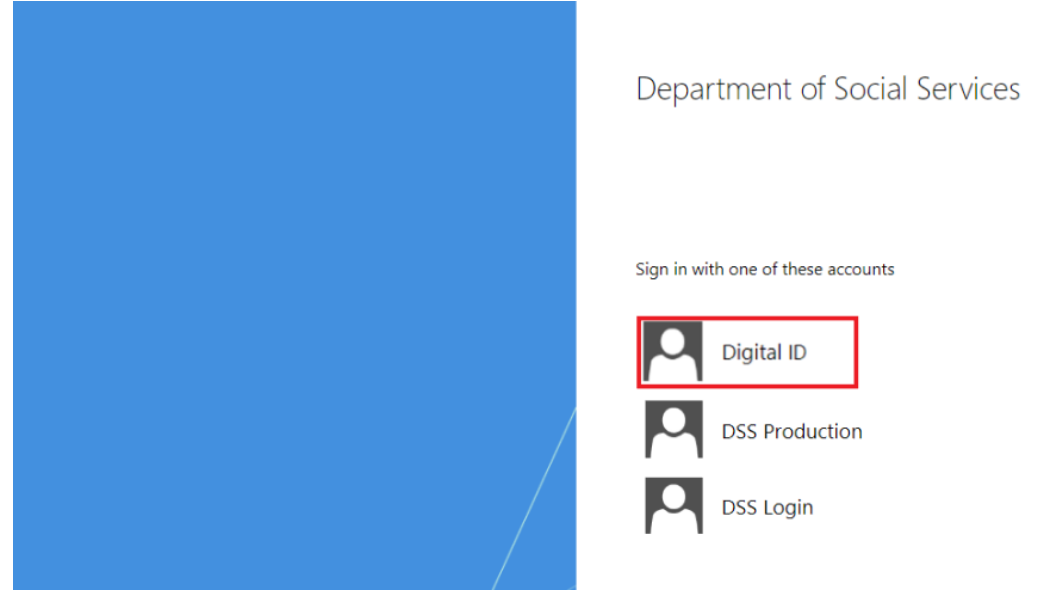

You will be redirected to the 'Select your identity provider' webpage where you can choose the myID Digital ID option. Refer to Figure 3.

Figure 3 – The myID selection screen

| Managed by Australian Government                           |  |  |  |  |
|------------------------------------------------------------|--|--|--|--|
| You'll need these to get started                           |  |  |  |  |
| I iOS or Android device                                    |  |  |  |  |
| Two identity documents                                     |  |  |  |  |
| Remember my choice<br>(Not recommended for shared devices) |  |  |  |  |
| Select myID >                                              |  |  |  |  |

# Step 4 – Login for first time

The first time you do this process you will need to enter your email address and a code.

You can follow the link to download the myID app from this page or if you have already done this step, enter your myID email address.

You can also click the 'remember me' option if you are using a computer that you often use. Refer to Figure 4.

#### FIGURE 4 - THE MYID EMAIL ADDRESS ENTRY SCREEN

| Log in with myID                                                  |
|-------------------------------------------------------------------|
| myID email                                                        |
|                                                                   |
| Remember me                                                       |
| Get code                                                          |
| Don't have a myID? <u>Set one up</u> ⊡                            |
| Create a myID to prove who you are and log in to online services. |
| Visit <u>myID</u> II to find out more.                            |

#### Step 5 – Accept the code

A code will appear on your phone and computer - if the codes match, accept the code on your phone.

Remember, the code only lasts for 60 seconds. Refer to Figure 5.

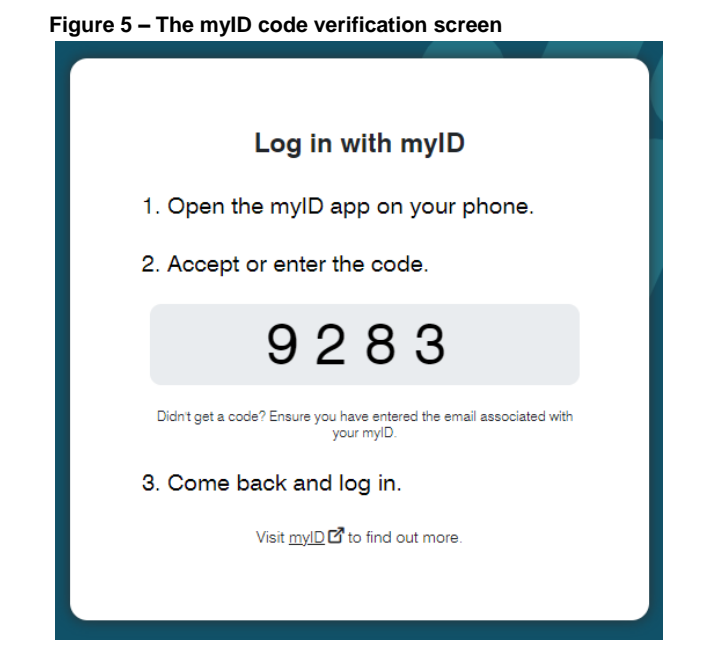

# Step 6 – Provide consent

The Provide consent screen will appear. Refer to Figure 6.

Figure 6 – The Consent to share details with DSS screen

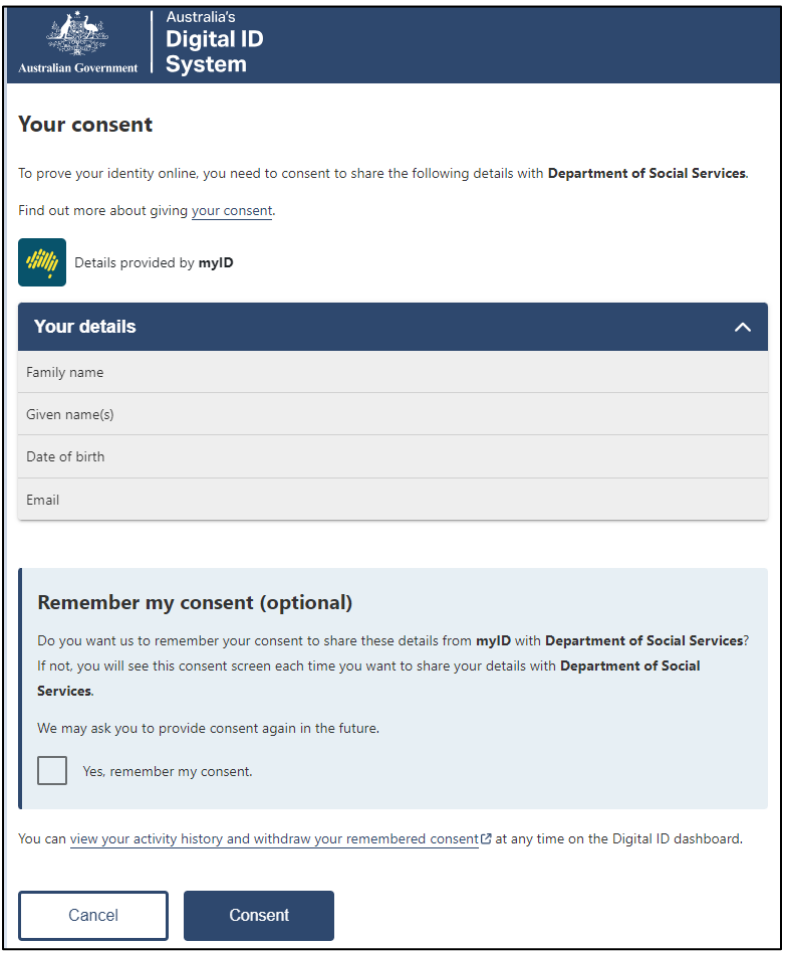

### Step 7 – Request activation code

The Request activation code for the Data Exchange will display. Refer to Figure 7.

Figure 7 – - Request activation code for Data Exchange screen

| Australian Government<br>Department of Social Services                                                                            |                         |                                                        |
|----------------------------------------------------------------------------------------------------|-------------------------|--------------------------------------------------------|
| 1<br>                                                                                                    | Confirm activation code |                                                        |
| Request activation code for<br>Please enter the email address that was provided in<br>to complete the account activation process. | r DSS Data Exchange     | be sent to this email address with instructions on how |
| Email Address: *                                                                                                    |                         |                                                        |
| <u>Cancel</u>                                                                                                    |                         | Continue                                               |
| Back to content top                                                                                                    |                         |                                                        |
|                                                                                                    |                         |                                                        |

Type in your email address that matches your Data Exchange User Account and select Continue.

You will be sent an email containing your activation code.

#### Step 8 – Confirm activation code

The Confirm activation code for Data Exchange screen will display. Refer to Figure 8.

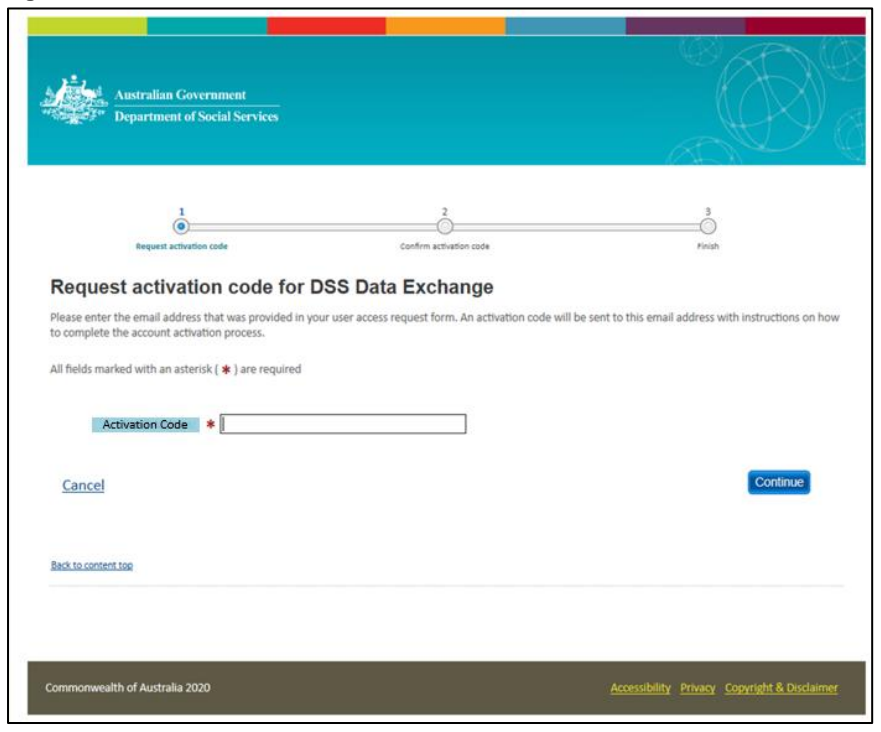

Figure 8 – Confirm activation code screen

Enter the activation code contained in the email and select Confirm.

### Step 9 – Finish screen

When you have confirmed your activation code the **Finish** screen will display. Refer to Figure 5.

This confirms that you have successfully completed the account activation process. Select the Go to Data Exchange link to access the portal. Refer to Figure 9.

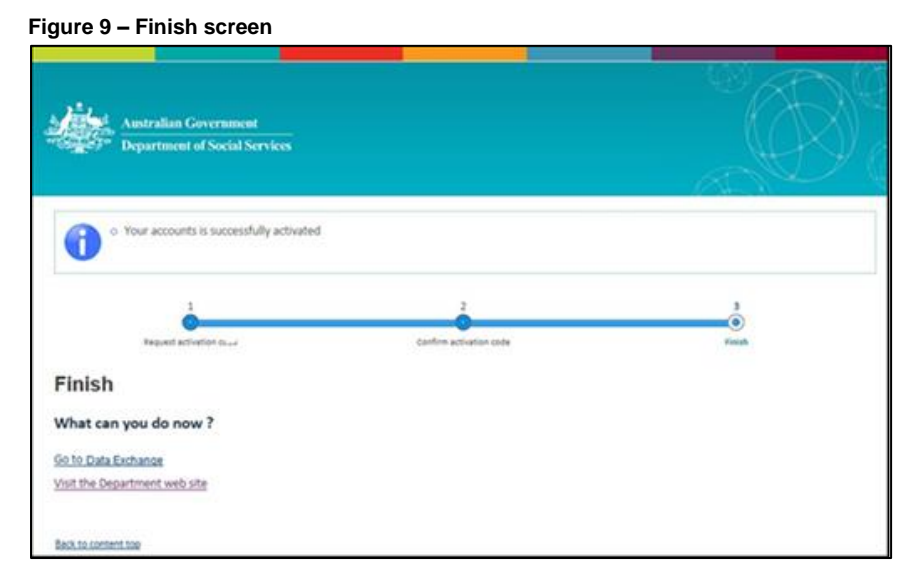

# Step 10 – Data Exchange web-based portal home page

The Data Exchange web-based portal home page will display and you are ready to start entering data.

| Australian Government<br>Department of Social Services | Data                        | Exchange          | You are lo<br>Community Orç | pgged in to Logout |
|--------------------------------------------------------|-----------------------------|-------------------|-----------------------------|--------------------|
| MyDEX Dashboard                                        |                             |                   |                             |                    |
|                                                        | Go to Q Client Name/Id, Cas | se Id, Session Id |                             |                    |
| Find                                                   |                             | View              | Add                         |                    |
|                                                        |                             | -                 | Client                      |                    |
|                                                        |                             | Case              |                             |                    |
|                                                        |                             |                   | + Session                   |                    |
| Client                                                 | Case                        | SCORE             | 🐈 score                     |                    |
|                                                        |                             |                   |                             |                    |

You can visit the myID and RAM websites for further information, or assistance.

For system support, contact the Data Exchange Helpdesk by email at <u>dssdataexchange.helpdesk@dss.gov.au</u> or on 1800 020 283.